# **Connect - Patient Exports Documentation**

170.315(b)(10) Electronic Health Information Export

# Contents

| Summary                                                     | 1 |
|-------------------------------------------------------------|---|
| Accessing the Export Patients feature                       | 1 |
| Exporting EHI of a Single Patient                           | 3 |
| Exporting EHI of the Patient Population of the Organization | 3 |
| File Format                                                 | 5 |

### Summary

Connect is now capable of exporting patient EHI following the §170.315(b)(10) Electronic Health Information Export requirements. This document will show you how a user with the appropriate permission may utilize Connect's Export Patient feature. The feature will enable you to export patient's EHI data in CSV format. The data can be exported either for a single patient or for all patients in the organization.

# Accessing the Export Patients feature

In order to access this feature, the user must have the appropriate role and feature enabled. An admin may enable this role to a specific group or user by:

- 1. Providing User or Group the System Role:
  - a. Go to Utilities > Group Manager (or User Manager). Once you select the Group or User, switch to **System Roles** tab and click the **Modify System Role** button. Check the **ExportPatients** and hit OK and save.

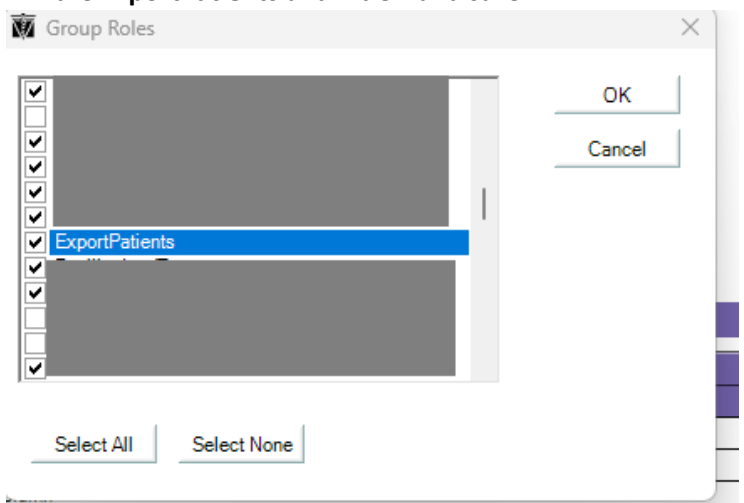

- 2. Enabling the Export Patients option in Patient Menu:
  - a. Go to Utilities > Group Manager (or User Manager). Once you select the Group or User, switch to Menu Access. Enable **Export Patients.**

| 🙀 Groups                  |                                                                                                    |                |
|---------------------------|----------------------------------------------------------------------------------------------------|----------------|
| Group Name<br>Description | Data Operator                                                                                                    | Save<br>Cancel |
| System Rol                | les Users Survey Access Menu Access Patient Reports                                                                                                    | - ↓ ▷          |
| Men                       | u Access                                                                                                    | A              |
|                           | ٩,                                                                                                    |                |
|                           | SPatient         ✓ &New Patient         ✓ & Kherapist Dashboard         &Merge Patient         ✓ Patient Satisfaction         Export Patients         Switch User         Log Out         ✓ Exxit         ASHT         SL CONNECT |                |

Users with access will now be able to access this feature in Connect via the Patient menu in the top menu bar and selecting **Export Patients.** 

| Patient <ul> <li>Analytics </li> </ul> | Doc Mgmt Scheduler Inpatient Mgm |
|----------------------------------------|----------------------------------|
| New Patient                            |                                  |
| Therapist Dashboard                    | Appointments Patient Search      |
| Merge Patient                          | Facility: RandyFacilityShort     |
| Patient Satisfaction                   |                                  |
| Insurance Notifications                |                                  |
| Export Patients                        |                                  |
| Switch User                            |                                  |
| Log Out Expor                          | t Patients                       |
| Exit                                   |                                  |
| Search                                 |                                  |
| A December 2023                        |                                  |
| SMTWTFS                                | -1                               |
| 26 27 28 29 30 <b>1</b> 2              |                                  |
| 3 4 5 6 7 8 9                          |                                  |
| 10 11 12 13 14 15 16                   |                                  |
| 24 25 26 27 28 29 30                   |                                  |
| <b>31</b> 1 2 3 4 5 6                  |                                  |
| Open Patient                           | Ī                                |
| Add Patient                            |                                  |

#### The Exports Patient window will open

| nn smith |           |            | Search      |             |            |        | Export All |
|----------|-----------|------------|-------------|-------------|------------|--------|------------|
| LastName | FirstName | MiddleName | DayPhoneNum | EvePhoneNum | DOB        | Gender | MRN        |
| SMITH    | JOHN      |            |             | 7075551212  | 01/01/1960 | Male   | 654321     |
|          |           |            |             |             |            |        |            |
|          |           |            |             |             |            |        |            |
|          |           |            |             |             |            |        |            |
|          |           |            |             |             |            |        |            |
|          |           |            |             |             |            |        |            |
|          |           |            |             |             |            |        |            |
|          |           |            |             |             |            |        |            |
|          |           |            |             |             |            |        |            |
|          |           |            |             |             |            |        |            |
|          |           |            |             |             |            |        |            |
|          |           |            |             |             |            |        |            |
|          |           |            |             |             |            |        |            |
|          |           |            |             |             |            |        |            |
|          |           |            |             |             |            |        |            |
|          |           |            |             |             |            |        |            |
|          |           |            |             |             |            |        |            |
|          |           |            |             |             |            |        |            |
|          |           |            |             |             |            |        |            |
|          |           |            |             |             |            |        |            |
|          |           |            |             |             |            |        |            |
|          |           |            |             |             |            |        |            |
|          |           |            |             |             |            |        |            |
|          |           |            |             |             |            |        |            |
|          |           |            |             |             |            |        |            |

### Exporting EHI of a Single Patient

To export a single patient:

- 1. Utilize the search bar to search a patient. You may search by any of the fields shown in the grid.
- 2. Set the Export Location.
- 3. Hit Export.
  - a. You will be prompted if you are sure to export the patient. Hit Yes.

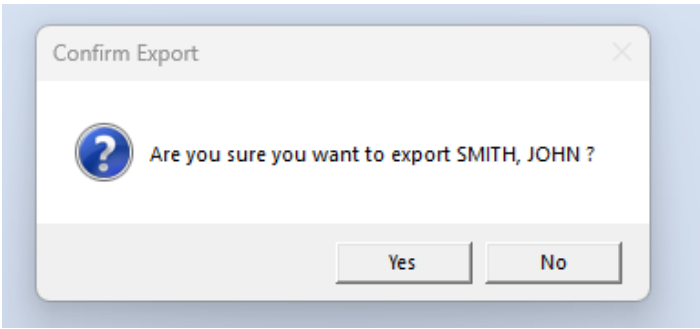

### Exporting EHI of the Patient Population of the Organization

To export the patient population of the organization:

1. Check Export All

| 🙀 Export Patients                                                                                  | ×          |
|----------------------------------------------------------------------------------------------------|------------|
| Search and select a patient to export or select Export All to export all patients           Search | Export All |
| Export Location C:\Users\testuser\Desktop                                                          | Browse     |
|                                                                                                    | Export     |

- 2. Set the Export Location
- 3. Hit Export
  - a. You will be prompted if you want to proceed. Hit Yes.

| Confirm Export                                | × |
|-----------------------------------------------|---|
| Are you sure you want to export all patients? | , |
| Yes No                                        |   |

# File Format

- The file format of the patient export files is in a form of CSV files (comma delimited)
- When the user hits Export, a folder named **Patient Exports** will be created in the specified Export Location.
  - If a single patient is exported:
    - A folder in the following name structure will be created
      - <Last Name>\_<First Name>\_<MRN>
    - Within the patient's folder, a CSV file will contain the EHI of the patient. The CSV file name structure is:
      - <Last Name>\_<First Name>\_<MRN>\_<DateTime>.csv

| Ģ        | > Desktop > PatientExports > Smith_B    | ob_2087729553      |          |      |
|----------|-----------------------------------------|--------------------|----------|------|
| lõ       | A) B ⊕ ⊕ N Sort ~ ≡ View                | ~                  |          |      |
| 1        | Name                                    | Date modified      | Туре     | Size |
| •        | Smith_Bob_2087729553_20231211140422.csv | 12/11/2023 2:04 PM | CSV File | 1 КВ |
| *  <br>* |                                         |                    |          |      |

- If all patients were exported, a CSV file containing EHI of all patients will be generated in a file with the following name structure:
  - EHIExport\_<ORGCODE>\_<DateTime>.csv
    - The ORGCODE is your organization code

| Ð | > Desktop > PatientExports >             |                    |             | Search | h |
|---|------------------------------------------|--------------------|-------------|--------|---|
| ũ | ④ ⓒ ① ↑↓ Sort ~ ≡ View ~                 |                    |             |        |   |
| 1 | Name                                     | Date modified      | Туре        | Size   |   |
|   | <b>Smith_Bob_2087729553</b>              | 12/11/2023 2:04 PM | File folder |        |   |
|   | SMITH_JOHN_654321                        | 12/11/2023 2:04 PM | File folder |        |   |
|   | EHIExport_TESTORGCODE_20231211140429.csv | 12/11/2023 2:04 PM | CSV File    | 51 KB  |   |
| * |                                          |                    |             |        |   |